## SOLICITUD DE PRÁCTICAS CURRICULARES

## Entrar en la siguiente página:

<u>https://www.unirioja.es/servicios/sre/empleo\_practicas/php/URnew/index.php/practicas</u> Identificarse con el usuario y contraseña de la CUASI en Identificación.

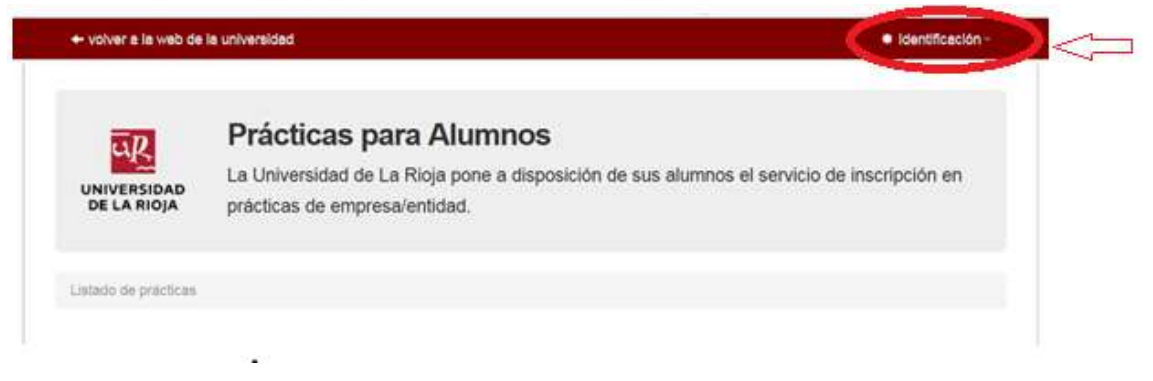

Una vez identificados, se recupera la siguiente pantalla, en la cual pulsaremos sobre la opción de tu titulación dentro de prácticas **Curriculares** y **seleccionar** 

| + volver a la web de l     | a universidad                                                                           | Gestionar prácticas                 | 1           |
|----------------------------|-----------------------------------------------------------------------------------------|-------------------------------------|-------------|
| UNIVERSIDAD<br>DE LA RIOJA | Prácticas para Alum<br>La Universidad de La Rioja pone<br>prácticas de empresa/entidad. | INOS<br>a disposición de sus alumno | os el servi |
| Listado de prácticas       |                                                                                         |                                     |             |
| Seleccionar titulación     | Extracurriculares<br>Titulación<br>Curriculares                                         | seleccionar                         |             |

Se muestran las prácticas disponibles. Para ver las características de cada una pulsaremos sobre la práctica elegida.

| UNIVERSIDAD<br>DE LA RIOJA                     | Prácticas para Alumnos<br>La Universidad de La Rioja pone a disposición de sus alumnos el se<br>prácticas de empresa/entidad. |
|------------------------------------------------|----------------------------------------------------------------------------------------------------|
| Lalado de prácticas                            |                                                                                                    |
| Seleccionar Itulación                          | Grade en Administración y Dirección de Empresais • seleccionar                                                                |
| Titulación selecciona:<br>Nº máximo de práctic | da: Grado en Administración y Dirección de Empresas (prácticas curnculares)<br>as para la titulación; 1                       |
| Prom                                           | Empresa/Entidades                                                                                                    |
| PCUR-0323                                      | Universidad de La Ricia                                                                                                    |

Una vez abierta la pantalla que muestra las características de la práctica, si el estudiante la quiere solicitar, pulsará sobre la opción "Inscribirse"; si no estuviera interesado, puede volver a la lista de prácticas pulsando la opción "Listado de prácticas".

Para asegurarse una plaza, es IMPORTANTE solicitar tantas prácticas como se indica en el campo de la pantalla "Nº máximo de prácticas de la titulación". (ver pantalla anterior).

| mpresa                                                                                                    | Universidad de La Rioja                                                                                                    |
|----------------------------------------------------------------------------------------------------|----------------------------------------------------------------------------------------------------|
| unciones                                                                                                    | Proeba                                                                                                    |
| Itulación                                                                                                    | Orado en Administración y Dexcolón de Empresas                                                                                                    |
| mbito de empresa                                                                                                    | Preparación e hillado de líbras de algodón y sus mezclas                                                                                                    |
| equisitos específicos:                                                                                                    |                                                                                                    |
| acantes                                                                                                    | f.                                                                                                    |
| ugar de la práctica                                                                                                    | Lografio                                                                                                    |
| lorario                                                                                                    | Indilevente                                                                                                    |
| uración en meses                                                                                                    |                                                                                                    |
| ornada(dias/semana)                                                                                                    |                                                                                                    |
| " horas jornada                                                                                                    | 0                                                                                                    |
| olsa ayuda mensual                                                                                                    | Prueba                                                                                                    |
| olsa ayuda final práctica                                                                                                    |                                                                                                    |
| De conformadad con lo disg<br>le informa de que sun dato<br>estudiantes en Empresas o<br>Rectorado. Avida: de la Paz<br>cancelación y oposición" | niesto en el art. 5 de la Ley Orgânica 15/1999 de 13 de diciembre de Protección de Datos de Carácter Personal se<br>s van a ser incorporados a un fichero automatizado de empresas cuya finalidad el la gestión de las prácticas de<br>e Instituciones. El La responsable del fichero es el la Secretariora General de la Universidad de La Rioja (Edificio<br>53 Logrofio) Asimismo se le informa de la posibilidad de ejeccitar los derechos de acceso, rectificación. |
|                                                                                                    |                                                                                                    |
| Inscribirse                                                                                                    |                                                                                                    |

Para volver a la lista de prácticas a fin de poder seguir seleccionando prácticas, pulsaremos sobre la opción "Listado de prácticas":

| UNIVERSIDAD<br>DE LA RIOJA                                            | Prácticas para Alumnos<br>La Universidad de La Rioja pone a disposición de sus alumnos el servicio de inscripción<br>prácticas de empresa/entidad. |
|-----------------------------------------------------------------------|----------------------------------------------------------------------------------------------------|
| Listado de prácticas<br>Empresa                                       | Universidad de La Roja                                                                                                    |
|                                                                       |                                                                                                    |
| Funciones                                                             | Prueba                                                                                                    |
| Funciones<br>Titulación                                               | Prueba<br>Orado en Administración y Dirección de Empresas                                                                                          |
| Funciones<br>Titulación<br>Ámbito de empresa                          | Prueba<br>Grado en Administración y Dirección de Empresas<br>Preparación e Nilado de fibras de algodón y sus mezclas                               |
| Funciones<br>Titulación<br>Ámbito de empresa<br>Requisitos específico | Prueba<br>Orado en Administración y Dirección de Empresas<br>Preparación e hilado de fibras de algodón y sus mezclas<br>9:                         |

A continuación se puede ver la pantalla con los datos que se muestran en la opción **"Gestionar prácticas"**. Desde "Gestionar prácticas", podemos comprobar las prácticas que hemos solicitado, **cambiar el orden de preferencia** y **eliminarlas,** así como **imprimir el resguardo.** Estas acciones se podrán realizar siempre que el plazo para solicitar las prácticas esté abierto. Una vez finalizado el plazo no se podrá modificar la solicitud.

|                          | La Universidad de La Rioja pone a disposición de sus alumnos el servicio de inscripción en                                              |
|--------------------------|----------------------------------------------------------------------------------------------------|
| DE LA RIOJA              | prácticas de empresa/entidad.                                                                                                    |
| istado de prácticas      | Geslionar practicas                                                                                                    |
| uede seleccionar el      | orden de preferencia para las prácticas curriculares en que esta inscrito o eliminar la inscripción                                     |
| estionar pr              | ácticas                                                                                                    |
| Prácticas cur            | riculares (ordenar)                                                                                                    |
| ~                        | as Laliacos de seguimentos (devoluciones, riesgos etc.) Cestión de cheques, giros, continning. Factoring Crédito y Caución, solicitud . |
| Cobros Remes             |                                                                                                    |
| CuR-3236<br>Cobros Remes |                                                                                                    |